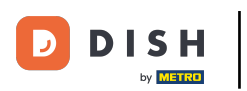

Benvenuto nella dashboard di DISH POS. In questo tutorial ti mostreremo come gestire i dispositivi di pagamento.

| D I S H POS v2.89.1         | (V) Demo IT Video 💿                       |             | ଟ                                    | Tutorial DISH POS                    | dish_it_video@dish.digital v             |
|-----------------------------|-------------------------------------------|-------------|--------------------------------------|--------------------------------------|------------------------------------------|
| // Piduci menu              |                                           |             |                                      |                                      |                                          |
| <ul><li>Dashboard</li></ul> | Dashboard                                 |             |                                      |                                      | Mostra importi IVA inclusa               |
| 🕅 Articoli 🗸 🗸              |                                           |             |                                      |                                      |                                          |
| √v Finanza 🗸 🗸              | Dati sul fatturato odierno                |             |                                      |                                      |                                          |
| ්රා Generale v              | Fatturato                                 | Transazioni | Spesa media                          | 1                                    | Ordini in corso                          |
|                             | € 0,00                                    | 0           | € 0,00                               | )                                    | € 64,60                                  |
| Pagamento ~                 |                                           |             |                                      |                                      | Importo                                  |
| ្រុ Self-service 🗸          |                                           |             |                                      |                                      | 3                                        |
|                             |                                           |             |                                      |                                      | Ultimo aggiornamento:<br>Oggi alle 15:15 |
|                             | Dettagli fatturato                        |             |                                      |                                      |                                          |
|                             | — Questa settimana 🛛 Settimana precedente |             |                                      |                                      |                                          |
|                             | €100                                      |             | FATTURATO A OGGI<br>QUESTA SETTIMANA | FATTURATO A OGGI<br>ULTIMA SETTIMANA | TOTALE FATTURATO<br>ULTIMA SETTIMANA     |
|                             | 690<br>680                                |             | € 105,75                             | € 0,00                               | € 0,00                                   |
|                             | €70                                       |             | SPESA MEDIA A OGGI                   | SPESA MEDIA A OGGI                   | SPESA MEDIA                              |
|                             | €60                                       |             | € 52,88                              | € 0,00                               | € 0,00                                   |
|                             | €50                                       |             |                                      |                                      |                                          |
|                             | €40                                       |             | QUESTA SETTIMANA                     | ULTIMA SETTIMANA                     | ULTIMA SETTIMANA                         |
|                             | ¢30                                       |             | 2                                    | 0                                    | 0                                        |
|                             | €10<br>€0                                 |             |                                      |                                      |                                          |

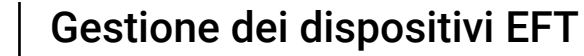

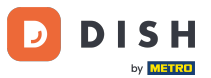

## Per prima cosa, clicca su Pagamento.

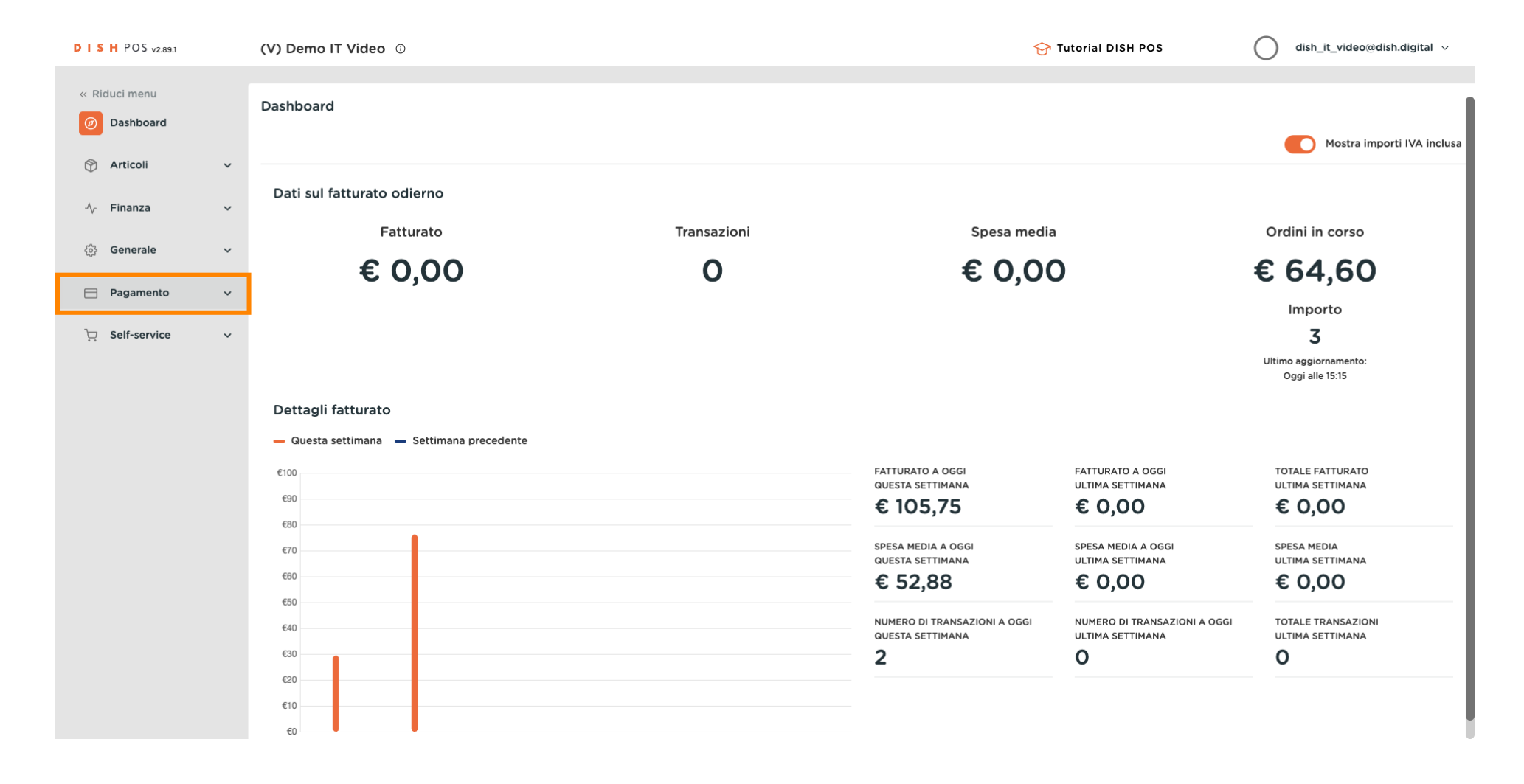

## Poi clicca su Dispositivi di pagamento per ottenere un elenco di tutti i dispositivi.

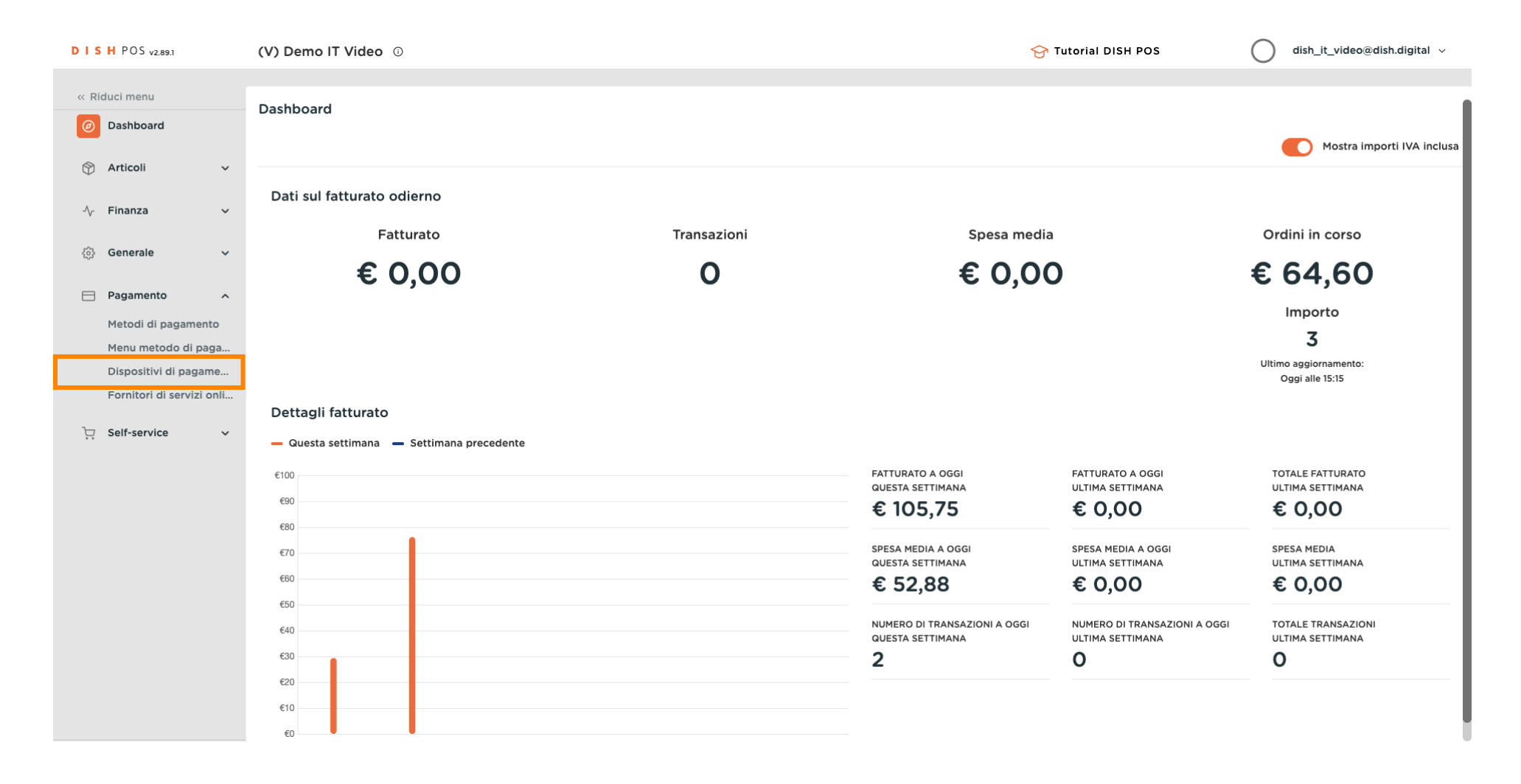

DISH Gestione dei dispositivi EFT

by METRO

Se vuoi modificare i dispositivi di pagamento o aggiungerne uno nuovo, è consigliabile contattare il servizio di assistenza DISH POS. Potranno consigliarti sulle implicazioni della modifica.

| DISH POS v2.89.1          | (V) Demo IT Vide   | eo ()                     |                       |                     |                    | Or Tutorial DISH POS     O     dish_it_video@dish.digital ∨                 |
|---------------------------|--------------------|---------------------------|-----------------------|---------------------|--------------------|-----------------------------------------------------------------------------|
| // Piduci menu            |                    |                           |                       |                     |                    |                                                                             |
| Dashboard                 | Dispositivi di pag | gamento (2 dispositivi di | pagamento)            |                     |                    |                                                                             |
| Dashboard                 |                    |                           |                       |                     |                    | E Mostra 50 ~ Record + Aggiungi dispositivo di pagamento                    |
| 🕅 Articoli 🗸 🗸            |                    |                           |                       |                     |                    |                                                                             |
| -\∕_ Finanza ✓            | ID                 | Nome                      | Locale                | Tipo di connessione | Indirizzo IP       | Tipo di interfac Fornitore di servizi online Identificatore del dispositivo |
|                           | 1 #1               | Pin Terminal 1            | Dish Video Demo Italy | Locale              | 192.168.1.120:4120 | VX_820                                                                      |
| දියි Generale ✓           | #2                 | Pin Terminal 2            | Dish Video Demo Italy | Locale              | 192.168.1.121:4121 | VX_820                                                                      |
| Pagamento ^               |                    |                           |                       |                     |                    |                                                                             |
| Metodi di pagamento       |                    |                           |                       |                     |                    |                                                                             |
| Menu metodo di paga       |                    |                           |                       |                     |                    |                                                                             |
| Dispositivi di pagame     |                    |                           |                       |                     |                    |                                                                             |
| Fornitori di servizi onli |                    |                           |                       |                     |                    |                                                                             |
| ិ្ញ Self-service 🗸        |                    |                           |                       |                     |                    |                                                                             |
|                           |                    |                           |                       |                     |                    |                                                                             |
|                           |                    |                           |                       |                     |                    |                                                                             |
|                           |                    |                           |                       |                     |                    |                                                                             |
|                           |                    |                           |                       |                     |                    |                                                                             |
|                           |                    |                           |                       |                     |                    |                                                                             |
|                           |                    |                           |                       |                     |                    |                                                                             |
|                           |                    |                           |                       |                     |                    |                                                                             |
|                           |                    |                           |                       |                     |                    |                                                                             |
|                           |                    |                           |                       |                     |                    |                                                                             |
|                           |                    |                           |                       |                     |                    |                                                                             |
|                           |                    |                           |                       |                     |                    |                                                                             |
|                           |                    |                           |                       |                     |                    |                                                                             |

Gestione dei dispositivi EFT

DISH

by METRO

D

0

Senza il servizio DISH POS, potrai modificare solo l'indirizzo IP del dispositivo di pagamento. Se vuoi farlo, clicca sull'icona di modifica.

| DISH POS v2.89.1                                                     | (V) Demo IT Video 0                                   |                                  | 😚 Tutorial DISH POS                          | dish_it_video@dish.digital v        |
|----------------------------------------------------------------------|-------------------------------------------------------|----------------------------------|----------------------------------------------|-------------------------------------|
| <ul> <li>Riduci menu</li> <li>Dashboard</li> <li>Articoli</li> </ul> | Dispositivi di pagamento (2 dispositivi di pagamento) |                                  | i≡ Mostra <b>50 ∨</b> Record                 | + Aggiungi dispositivo di pagamento |
| √ Finanza ✓                                                          | ID Nome Locale                                        | Tipo di connessione Indirizzo IP | Tipo di interfac Fornitore di servizi online | Identificatore del dispositivo      |
| ද්‍රී Generale 🗸 🗸                                                   | 🕐 💼 #1 Pin Terminal 1 Dish Video Demo Italy           | Locale 192.168.1.120:4120        | VX_820                                       |                                     |
| Pagamento ^                                                          | 💋 🗉 #2 Pin ierminal 2 Dish Video Demo Italy           | Locale 192.168.1.121:4121        | VX_820                                       |                                     |
| Metodi di pagamento<br>Menu metodo di paga                           |                                                       |                                  |                                              |                                     |
| Dispositivi di pagame<br>Fornitori di servizi onli                   |                                                       |                                  |                                              |                                     |
| Fornitori di servizi onli                                            |                                                       |                                  |                                              |                                     |

DISH

by METRO

D

i

## Hai completato il tutorial. Ora sai come gestire i dispositivi di pagamento.

| D I S H POS v2.89.1           | (V) Demo IT Video 💿                                                   | Or Tutorial DISH POS     One dish_it_video@dish.digital      √              |
|-------------------------------|-----------------------------------------------------------------------|-----------------------------------------------------------------------------|
|                               |                                                                       |                                                                             |
| « Riduci menu                 | Dispositivi di pagamento (2 dispositivi di pagamento)                 |                                                                             |
| <ul> <li>Dashboard</li> </ul> |                                                                       | Mostra 50 «Decord — L Anglungi dispositivo di pagamento                     |
| 🕅 Articoli 🗸                  |                                                                       |                                                                             |
| $\psi$                        | ID Nome Locale Tipo di connessione Indirizzo IP                       | Tipo di interfac Fornitore di servizi online Identificatore del dispositivo |
| -\∕r Finanza ✓                |                                                                       |                                                                             |
|                               | 🥟 💼 #1 Pin Terminal 1 Dish Video Demo Italy Locale 192.168.1.120:4120 | VX_820                                                                      |
| १०३ Generale 🗸 🗸              | 192.168.1.121:4121                                                    | VX_820                                                                      |
| Pagamento ^                   |                                                                       |                                                                             |
| Metodi di pagamento           |                                                                       |                                                                             |
| Menu metodo di paga           |                                                                       |                                                                             |
| Dispositivi di pagame         |                                                                       |                                                                             |
| Fornitori di servizi onli     |                                                                       |                                                                             |
| └─ Self-service ✓             |                                                                       |                                                                             |
| ••                            |                                                                       |                                                                             |
|                               |                                                                       |                                                                             |
|                               |                                                                       |                                                                             |
|                               |                                                                       |                                                                             |
|                               |                                                                       |                                                                             |
|                               |                                                                       |                                                                             |
|                               |                                                                       |                                                                             |
|                               |                                                                       |                                                                             |
|                               |                                                                       |                                                                             |
|                               |                                                                       |                                                                             |
|                               |                                                                       |                                                                             |
|                               | 1                                                                     |                                                                             |

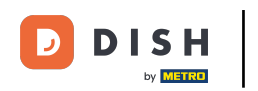

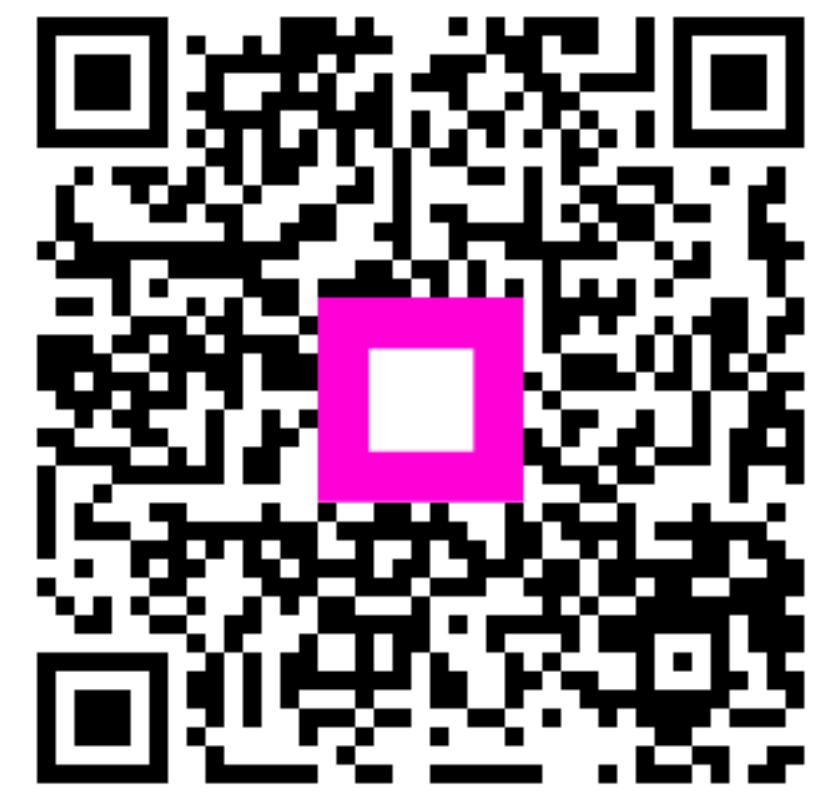

Scansiona per andare al lettore interattivo